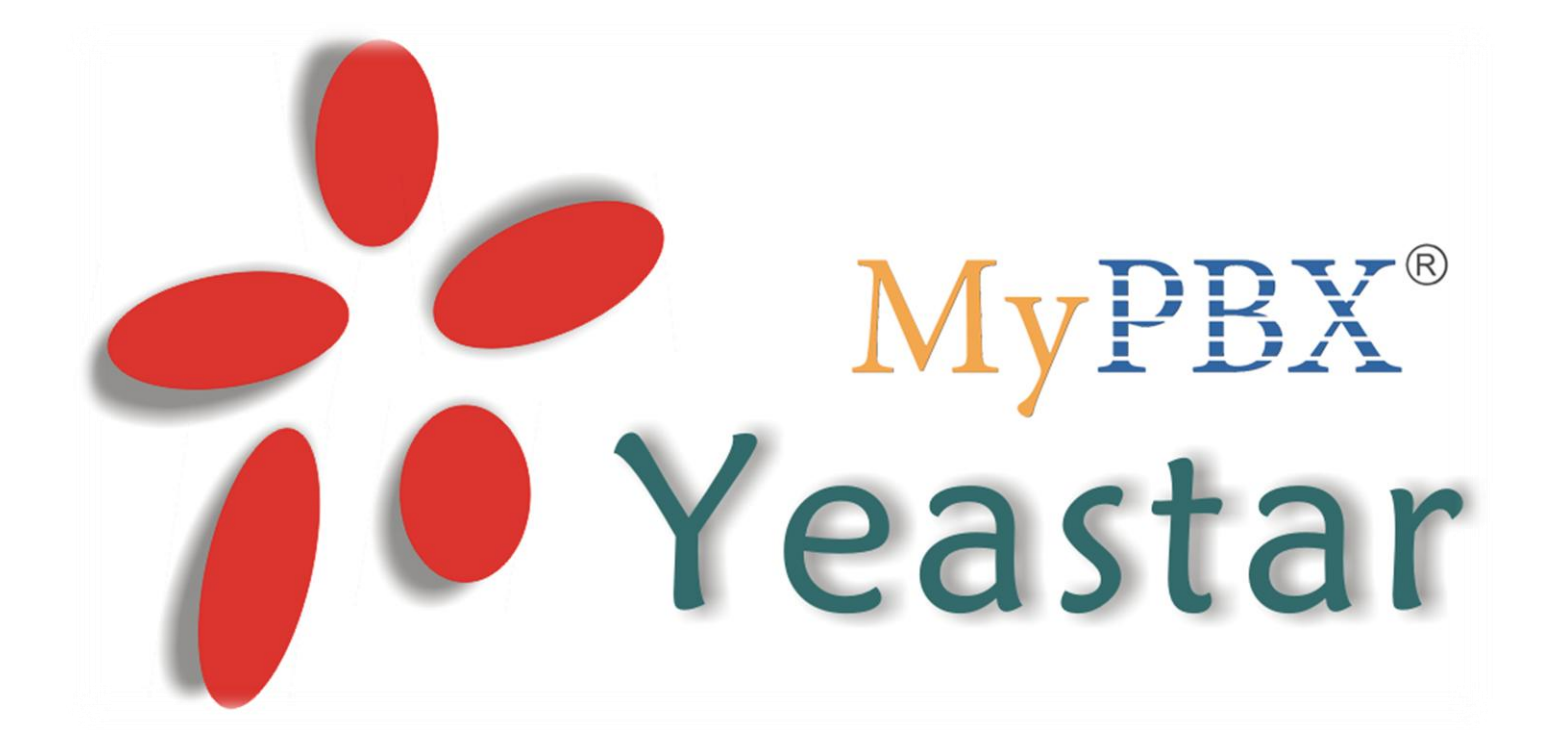

# FAQ v 1.0 Объединение аналоговой АТС с МуРВХ

www.ipmatika.ru/support/faq

## Оглавление

| Схема подключения                                                                        | 3 |
|------------------------------------------------------------------------------------------|---|
| Подключение Аналоговой АТС (PBX) с использованием СО порта (FXO-порт) к MyPBX (FXS-порт) | 3 |
| Подключение МуРВХ (FXO-порт/ы) к аналоговой АТС (FXS-порт/ы)                             | 3 |
| Совершение вызова                                                                        | 4 |

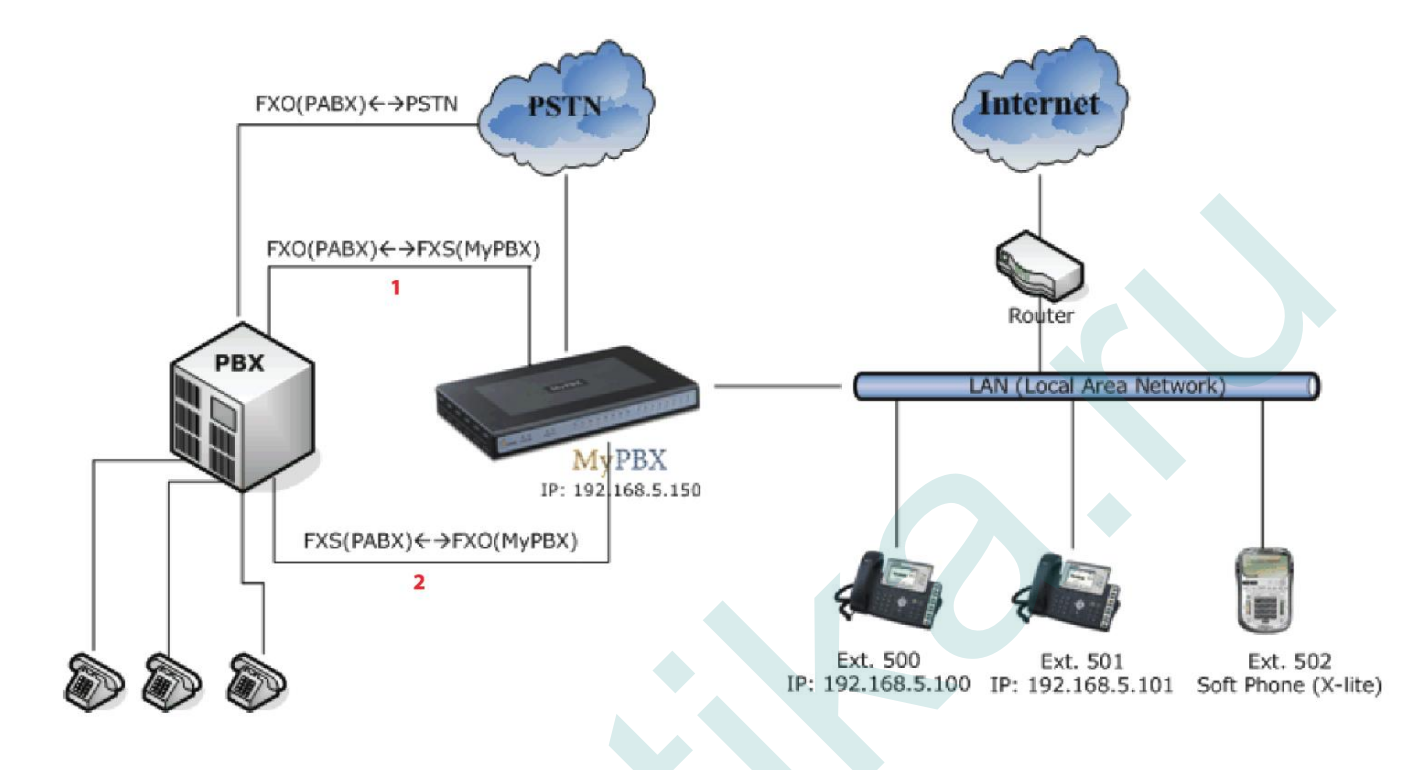

#### Схема объединения аналоговой АТС (PBX) и IP-АТС МуРВХ:

## Подключение Аналоговой АТС (PBX) с использованием СО порта (FXO-порт) к МуРВХ (FXS-порт)

Для подключения требуется:

- Свободная внешняя линия на Аналоговой АТС (FXO-порт)
- Модуль <u>S2</u> (FXS-порт) или <u>SO</u> в MyPBX (FXS-порт)

## Подключение МуРВХ (FXO-порт/ы) к аналоговой АТС (FXS-порт/ы)

Для подключения требуется:

• Свободный FXS-порт на аналоговой ATC

разрешения автора. | www.ipmatika.ru | x.16.x.x

Модуль <u>О2</u> (FXO-порты) или <u>SO</u> (FXO/FXS-порты )в МуРВХ

Порты **FXO** и **FXS** в веб-интерфейсе MyPBX появляются автоматически при подключении модулей. После подключения доступна настройка:

| Аналого | вые линии                                                                                                    |      |                 |  |
|---------|----------------------------------------------------------------------------------------------------|------|-----------------|--|
|         | Имя линии                                                                                                    | Порт |                 |  |
|         | pstn4                                                                                                    | 4    | 🔊 Редактировать |  |
|         | 2 Авторские права принадлежат компании <b>ООО</b> «АйЛиМатика» © 2012. Использование материалов документа - только и |      |                 |  |

| Аналоговые номера (FXS) |       |     |           |                           |
|-------------------------|-------|-----|-----------|---------------------------|
| Порт                    | Номер | Имя | Caller ID |                           |
| 3                       | 601   | 601 | 601       | 🕥 Редактировать 🗶 Удалить |

### Совершение вызова

Для совершения исходящих вызовов из МуРВХ необходимо создать исходящие маршруты. Для этого войдите в веб-интерфейс МуРВХ и перейдите в меню «Базовые настройки/Исходящие маршруты»:

| <b>My</b> PBX          | гибридная IP-АТС для   | малого бизнеса                  | Выхо |
|------------------------|------------------------|---------------------------------|------|
| Cranua (A              | Настройка исходящих ма | ршрутов 🗘                       |      |
| Статус линий           | 🕈 Добавить маршрут     | Исх. маршрут                    |      |
| Базовые 😞<br>настройки |                        | Исходяшие маршруты отсутствуют! |      |
| Номера                 |                        |                                 |      |
| Внешние линии          |                        |                                 |      |
| Aude Desuisies         |                        |                                 |      |
|                        |                        |                                 |      |

## Нажмите на кнопку [Добавить маршрут]

| Имя маршрута                                   | PBX                       |
|------------------------------------------------|---------------------------|
| Правила набора                                 | : XXXXI                   |
| Удалить                                        | 🕽 : 🔄 цифры перед набором |
| Добавлять                                      | . перед набором           |
| Парол                                          | њ                         |
| Т.38                                           | . Нет 🗸                   |
| Распределение                                  | . Нет 🗸                   |
| Список номеров 🔍 🔷                             |                           |
| Доступные                                      | Выбранные                 |
|                                                |                           |
| Список линий 🛈                                 |                           |
| Доступные                                      | Выбранные                 |
| GSM13(GSM)<br>BriTrunk1(BRI)<br>BriTrunk2(BRI) | → pstn4(FXO)              |
|                                                |                           |
|                                                | ««                        |

- В поле «Список номеров» выберите номера, которые смогут/должны совершать вызовы на аналоговую АТС.
- В поле «Список линий» выберите аналоговую линию (или несколько линий) (FXO), которая подключена к аналоговой АТС.
- В поле «Имя маршрута», указывается произвольное имя.
- В поле «Правила набора», указываются правила с учетом префикса.

4

Например: пул номеров в аналоговой АТС состоит из 4-хзначных номеров, номера начинаются с цифры 6. В этом случае рекомендуемое правило в АТС будет выглядеть следующим образом:

| Имя маршрута 🛈 : РЕ     | 3X                  |
|-------------------------|---------------------|
| Правила набора 🛈 : 🛛 6Х | XX!                 |
| Удалить 🛈 :             | цифры перед набором |
| Добавлять 🕕 :           | перед набором       |

Где:

- 6 префикс, а также первая цифра номеров в аналоговой АТС.
- **X** любое число от 0 до 9
- ! спецсимвол, который ограничивает количество набираемых цифр. Это означает, что если пользователь МуРВХ наберет номер 6123, вызов начнется незамедлительно, т.е. 4 цифры, где первая цифра 6.

После ввода настроек нажмите [Сохранить]

Нажмите [Применить настройки] в правом верхнем углу веб-интерфейса.

|             | гибридная IP-АТС для малого бизнеса |           | Применить настройки Выход |
|-------------|-------------------------------------|-----------|---------------------------|
|             | Настройки Ф                         |           |                           |
|             |                                     | Настройки |                           |
|             |                                     |           |                           |
| Настройка з | авершена.                           |           |                           |
|             |                                     |           |                           |
|             |                                     |           |                           |
|             |                                     |           |                           |
|             |                                     |           |                           |
|             |                                     |           |                           |
|             |                                     |           |                           |
|             |                                     |           |                           |
|             |                                     |           |                           |
|             |                                     |           |                           |